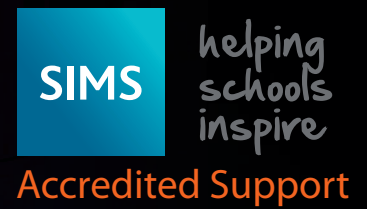

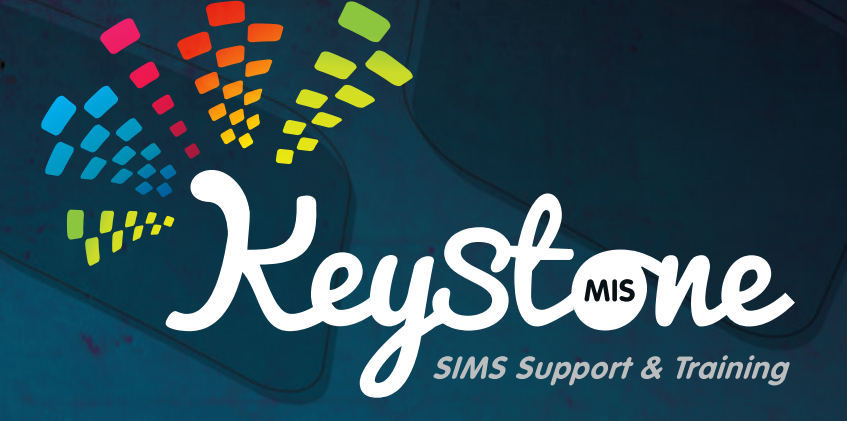

# Dinner Money Frequently Asked Questions

Service Desk: 01482 238 700 Email: Support@KeystoneMIS.co.uk

www.KeystoneMIS.co.uk

https://tinyurl.com/Support-SIMS

# **Contents List:**

- 1. What needs to be done at the end/start of an academic year?
- 1. How do you process a refund in Dinner Money?
- 1. I have accidentally added a payment to the wrong pupil what should I do?
- 2. I have been given a cash or a cheque from a parent to cover two siblings in school, how do I deal with this in Dinner Money?
- 2. How can I see all pupils or staff that owe dinner money?
- 3. The cost of the dinners is increasing, how do I deal with this?
- 4. I have recorded a payment on the wrong date, how do I amend it?
- 4. The school have had a cheque returned from the bank which was for dinners.How do we deal with this in dinner money as it has already been processed?
- We have a number of pupils that have the same meal type every day.
   Is there a way to record this in SIMS?
- 7. How often should I complete a Banking Return?
- 9. The school have decided they want to offer different school meals e.g. Vegetarian option, Jacket Potato etc. How would we deal with this in Dinner Money?

Service Desk: 01482 238 700 Email: Support@KeystoneMIS.co.uk

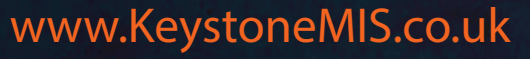

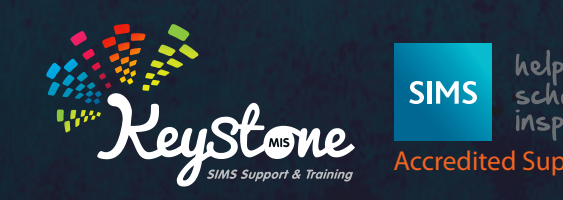

## What needs to be done at the end/start of an academic year?

Create a new catering year – Tools/Dinner Money/Setup – click on new Produce an outstanding balance letters/reports – R e p o r t s / D i n n e r M o n e y / Finance/Pupil Balances or Staff Balances Ensure you have reconciled all pupil and staff balances. This is particularly important for

impending leavers (eg Year 6)

| Catering Years | Name      | Catering Date | Frequency | Repeat Every | ^ | New      |
|----------------|-----------|---------------|-----------|--------------|---|----------|
|                | 2016/2017 | 04/04/2016    | Weekly    | Monday       |   | Copen    |
|                | 2015/2016 | 06/04/2015    | Weekly    | Monday       |   |          |
|                | 2014/2015 | 07/04/2014    | Weekly    | Monday       |   | ~ Derete |
|                | 2013/2014 | 01/04/2013    | Weekly    | Monday       |   |          |
|                | 2011/2012 | 02/04/2012    | Weekly    | Monday       |   |          |
|                | 2010/2011 | 04/04/2011    | Weekly    | Monday       |   |          |
|                | 2009/2010 | 19/04/2010    | Weekh     | Mooday       | ~ |          |

How do you process a refund in Dinner Money?

|                                                                              | You of the outs                                                                                                    | can only process a refund where<br>standing balance is over £0.00. |
|------------------------------------------------------------------------------|----------------------------------------------------------------------------------------------------|--------------------------------------------------------------------|
| the relevant pupil rec<br>cials. Or go to Focus/ D<br>Additional Transaction | ord and use the links to access dinner mone<br>inner Money/Pupil Additional Transactions<br>a section click on New - select refund | Refund<br>Balance Transfer<br>Write Off                            |
| ditional Transactions                                                        |                                                                                                    |                                                                    |
| late Trans No. Type                                                          | Trans Ant. Amount Original No. Status                                                                                              | New<br>Open<br>Delate                                              |
|                                                                              | Add/Edit Additional Transaction                                                                                                    | ? × 1                                                              |
|                                                                              | Basic Details Transaction Date Transaction Number Transaction Type Cash Refund Reason                                              |                                                                    |
|                                                                              |                                                                                                    | OK Cancel                                                          |
| e accidentally ad                                                            | ded a payment to the wrong pup                                                                                                    | oil –                                                              |

You can either go via Pupil Details / Dinner Money Financials in the links panel or Focus/ Dinner Money/Pupil Additional Transactions.

In section 3 – Additional Transactions click on New, select Balance Transfer

You can now enter the amount of money, a reason and then select the pupil you wish to transfer the money to. Click on Save – once you click on save a transaction number will be created and the current balance of the pupil you are using will update.

Service Desk: 01482 238 700 Email: Support@KeystoneMIS.co.uk

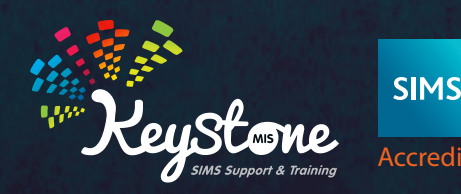

SIMS helping schools inspire Accredited Support

1.

# I have been given a cash or a cheque from a parent to cover two siblings in school, how do I deal with this in Dinner Money?

Dinner Money allows you to do a split payment for two or more pupils, these do not have to be siblings. Focus/Dinner Money/Pupil Payments, click on search to display all pupils, or use the filters to only display relevant pupils. Enter the full amount of money received against one of the relevant pupils in the relevant cash or cheque column Enter any new meal prices.

| Search • Rowse                    |                 |                      |                    |         |       |                |    |      |                             |     |       |   |         |       |   |                    |                |
|-----------------------------------|-----------------|----------------------|--------------------|---------|-------|----------------|----|------|-----------------------------|-----|-------|---|---------|-------|---|--------------------|----------------|
| upil Payments: Payment D          | ate 14/12/2017, | Payment Type Car     | shCheque, 445      | natches |       |                |    |      |                             |     |       |   |         |       |   |                    |                |
| Save 🎒 Undo 🚔 Print               |                 |                      |                    |         |       |                |    |      |                             |     |       |   |         |       |   |                    |                |
| Filter                            |                 |                      |                    |         |       |                |    |      |                             |     |       |   |         |       |   |                    |                |
| Status: Current Pupils            |                 |                      |                    |         |       |                |    |      |                             |     |       |   |         |       |   |                    |                |
| Pupils<br>P Fill Values 📫 Details | Split Payment   | Pupil 🌯 Actio        | n                  |         |       |                |    |      |                             |     |       |   |         |       |   |                    |                |
| Pupil Name                        | Class           | Previous<br>Unbanked | Current<br>Balance | Details | Split | Cash<br>Amount | Ch | eque | 10                          |     |       |   |         |       |   |                    |                |
| Welwyn-Smith, Mark                | 6K0H            | 0.0                  | 0 0.0              | 0       | -     | _              |    | Spl  | lit Payment                 |     |       |   |         |       |   |                    | 1 ×            |
| Westings, Amy                     | 4ES             | 0.0                  | 0.0                | 0       |       |                |    | 1000 | 10                          |     |       |   |         |       |   |                    |                |
| Westwood, Megan                   | 6KH             | 0.0                  | 0.0                | 0       |       |                |    | Pupe |                             |     |       |   |         | 40.00 | - |                    |                |
| Whelan, Ariel                     | 238             | 0.0                  | 0.0                | 0       |       |                |    | Tota | al Payment Amount           | 1   |       |   |         | 10:00 |   | Dotails of any sik | lings will     |
| White, Aurora                     | SDT             | 0.0                  | 0.0                | 0       |       |                |    |      | Add Pupil                   |     | 8.1   |   |         |       |   |                    | nings win      |
| Whitehead, William                | ELM             | 0.0                  | 0.0                | 0       |       |                |    | Pup  | il Name                     |     | Class |   | Amount. |       |   | automatically show | <i>w</i> here. |
| Whitemore, Amie.                  | 3TO             | 0.0                  | 0.0                | 0       |       |                |    | Zate | er, Enisa*                  |     | 2GH   |   | 5.00    |       |   |                    |                |
| Whitemore, Paige                  | PM.             | 0.0                  | 0.0                | 0       |       |                |    | 100  | er Leyte                    |     | 111   |   | 5.00    |       |   | Click on Add Du    | nil if you     |
| Whiting, Courtney                 | 5DT             | 0.0                  | 0.0                | 0       |       |                |    |      |                             |     |       |   |         |       |   |                    | pii ii you     |
| Wilkes, James                     | 6KH             | 0.0                  | 0.0                | 0       |       |                |    |      |                             |     |       |   |         |       |   | need to add a      | ny other       |
| Williams, Eloise                  | 3CB             | 0.0                  | 0.0                | 0       |       |                |    |      |                             |     |       |   |         |       |   | pupils in school   |                |
| Williams, Zachary                 | 6KH             | 0.0                  | 0.0                | D       |       |                |    |      |                             |     |       |   |         |       |   | The second second  |                |
| Williamson, Zachary               | ASH             | 0.0                  | 0.0                | 6       |       |                |    |      |                             |     |       |   |         |       |   |                    |                |
| Wilson, Hugh                      | ASH             | 0.0                  | 0.0                | D       |       |                |    |      |                             |     |       |   |         |       |   |                    |                |
| Wilson, Sabrina                   | 5DT             | 0.0                  | 0.0                | 0       |       |                | 1  |      |                             |     |       |   |         |       |   |                    |                |
| Windsor, Olivia                   | 6K0H            | 0.0                  | 0.0                | 0       |       |                |    | <    |                             |     |       |   |         |       |   |                    | ×              |
| Wojciech, Nikolai                 | 45L             | 0.0                  | 0.0                | 0       |       |                |    |      |                             |     |       |   |         |       |   |                    |                |
| Wojciechii, Kasia                 | OAK             | 0.0                  | 0.0                | 0       |       |                |    |      | d and a state of the second | 4   |       |   |         | 5.00  |   |                    |                |
| Wong, Janet                       | EVC             | 0.0                  | 0.0                | 0       |       |                |    | Tett | a Amount Atlocated          | - L |       |   |         | 3.00  |   |                    |                |
| Wright, Florence                  | 568             | 0.0                  | 0.0                | 0       |       |                |    | Amo  | ount to be Allocated        |     |       | _ | _       | 5.00  |   |                    |                |
| Yusaf, Adan                       | SDT             | 0.0                  | 0.0                | 0       |       |                |    | -    |                             | _   | _     | _ | _       | _     |   |                    |                |
| Zather Emisse*                    | 254             | -0.0                 | 0 00               | 1       |       | 10.00          |    |      |                             |     |       |   |         |       |   |                    | DK Cancel      |
| Zafar, Layla                      | 2JB             | 0.0                  | 0.0                | 0       |       |                |    | -    |                             |     |       |   |         |       |   |                    |                |
| Zanni, Luca                       | 2GH             | 0.0                  | 0.0                | 0       |       |                |    | L    |                             |     |       |   |         |       |   |                    |                |
| Zamijsko Acastacia                | SOT             | 07                   | 0.0                | 0       |       |                | _  |      |                             |     |       |   |         |       |   |                    |                |

Click on the Split Payments icon, this will display all pupils that are linked to each other as siblings in SIMS. If a pupil is not showing but you need to split the payment click on the Add Pupil icon and search for them, click ok and they will now be displayed in the panel.

Enter the relevant amounts against each pupil.

Once you have split all the payments click on OK, click on Save. Click on Save and confirm OK.

### How can I see all pupils or staff that owe dinner money?

Go to Reports/Dinner Money/Finance/Pupil Balances or Staff Balances. Enter the relevant information in the pop up – the dates will default from the beginning of the academic year to the current dates. Change the drop down on the Group Type to All (or anything else that may be required). Change the Balance Type to In Debt. Click on continue.

Click on OK on the pop up and the report will be displayed. The report can be printed, or you can copy and paste it into Word or Excel.

| Date Range            |                                                                                       |       |  |  |  |  |
|-----------------------|---------------------------------------------------------------------------------------|-------|--|--|--|--|
| Start Date            | 01/09/2017                                                                            | S Q   |  |  |  |  |
| End Date              | 14/12/2017                                                                            | S Q   |  |  |  |  |
| Group Type and Groups |                                                                                       |       |  |  |  |  |
| Group Type            | Classes                                                                               | ~     |  |  |  |  |
| Classes               | Description<br>V <none><br/>N1 AM<br/>P PM<br/>AM<br/>ELM<br/>Check All Unchec</none> | k All |  |  |  |  |
| Balances              |                                                                                       |       |  |  |  |  |
| Balance Type          | <any></any>                                                                           | ~     |  |  |  |  |
|                       | <any></any>                                                                           |       |  |  |  |  |
|                       | In Debt<br>In Credit                                                                  |       |  |  |  |  |
|                       | Continue                                                                              | Cance |  |  |  |  |

Service Desk: 01482 238 700 Email: Support@KeystoneMIS.co.uk www.KeystoneMIS.co.uk

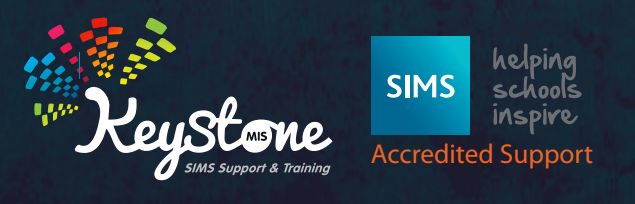

2.

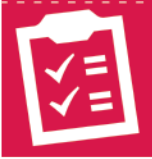

#### Don't forget you can run debtor letters for pupils which can be printed and given to each of the relevant parents.

| Go to Reports/Dinner Money/Letters/Debt-<br>or. Enter the relevant information in the pop<br>up, you must enter a level of Debt to (i.e. the<br>max amount), click on continue and OK to | Each of the letters will be produced and can be printed off.                                                                                                    |
|----------------------------------------------------------------------------------------------------|----------------------------------------------------------------------------------------------------|
| The Output option.                                                                                                    | 14 December 2017                                                                                                    |
| Group Type AI Cloups<br>AII Description                                                                                                    | 1 Penwald Close<br>Crowland<br>Peterborough<br>PE6 0AQ<br>Dear Mr and Mrs Cassidy,<br>Re: School Meal Payments for Michael Cassidy, 4ES                                                                                                    |
| Chock All Unchock All Level of Debt Over 000 Level of Debt To 500.00 Continue Cancel                                                                                                    | Ke: School Meal Payments for Michael Cassidy, 4ES<br>Michael has been taking school meals this term, but the school has not received any dinner money<br>recently. The outstanding balance on 14/12/2017 was –£12.60. I would be grateful if payment could be<br>arranged as soon as possible.<br>Yours sincerely, |

### The cost of the dinners is increasing, how do I deal with this?

Tools/Dinner Money/ select either Pupil Meal Definitions, Staff Meal Definitions, Adhoc Meal Definitions or Other Sales Definitions. You may potentially have to go in to one or more of these areas to deal with the price increases.

Click on search to display the meal definitions.

| Description  | Meal Type | <anyo< th=""><th>V Year Group</th><th>olayo v 🔤</th></anyo<> | V Year Group            | olayo v 🔤     |
|--------------|-----------|--------------------------------------------------------------|-------------------------|---------------|
| Description  |           | Meal Type                                                    | Year Group(s)           | Current Charg |
| Absert       |           | Absent                                                       | N2. R. 1. 2. 3. 4. 5. 6 | 0.0           |
| Home         |           | Hone                                                         | N2, R, 1, 2, 3, 4, 5, 6 | 0.0           |
| Packed Lunch |           | Packed Lunch                                                 | N2, R, 1, 2, 3, 4, 5, 6 | 0.0           |
| School Meal  |           | School Meal                                                  | N2 R 1 2 3 4 5 6        | 21            |

| Start Date | End Date   | Charge | New                                                                                                    |
|------------|------------|--------|----------------------------------------------------------------------------------------------------|
| 01/09/2014 |            | 2.10   | 📂 Open                                                                                                    |
| 01/09/2010 | 31/08/2014 | 1.60   | * Delete                                                                                                    |
| 19/04/2010 | 31/08/2010 | 1.50   | 200 C. 200 C. 200 C. 200 C. 200 C. 200 C. 200 C. 200 C. 200 C. 200 C. 200 C. 200 C. 200 C. 200 C. 200 C. 200 C |

Double click on the relevant definition to edit.

This is what will be displayed after making the change

| Stat Date  | End Date   | Charge |
|------------|------------|--------|
| 15/12/2017 |            | 2.20   |
| 01/09/2014 | 14/12/2017 | 2.10   |
| 01/05/2010 | 31/08/2014 | 1.60   |
| 19/04/2010 | 31/08/2010 | 1.50   |

In section 2 Charges click on new and enter the relevant information. You can select a start date in the future and the end date can be left blank.

Click OK. You will notice that the previous charge will now have an end date from the day before the new charge comes into effect. Click on Save.

Repeat the process for all the areas affected by the price increase.

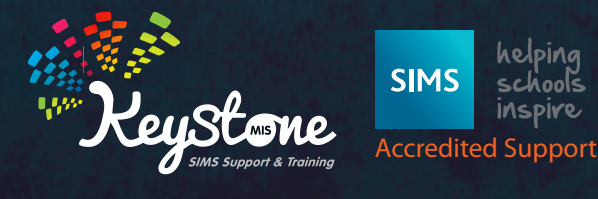

Service Desk: 01482 238 700 Email: Support@KeystoneMIS.co.uk

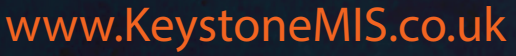

#### I have recorded a payment on the wrong date, how do I amend it?

| You are not able to edit a payment<br>and change the date, if the payment<br>has not yet been banked you can | 1 Balance Details<br>Opening Balance 0.00<br>Current Balance 10.00<br>2 Payments                                                                                                    |                                                                                                    |
|----------------------------------------------------------------------------------------------------|----------------------------------------------------------------------------------------------------|----------------------------------------------------------------------------------------------------|
| To reverse a payment go to the pupil<br>record and dinner money financials<br>in the links panel.            | Date         Trans No.         Type           14/12/2017         39507         Dreque           06/11/2017         39469         Cash           31/10/2017         39398         Cash                                             | Trans Ant.         Amount.         Reference         Status         Colore           10:00         10:00         Urbanked         20 Open           10:50         10:50         Banked         20 Open           8:40         Banked         20 Revense           00 Return         00 Return |
|                                                                                                    | 05/10/2017 39226 Cash<br>02/10/2017 39139 Cash<br>18/09/2017 39053 Cash<br>18/09/2017 39656 Cash<br>11/09/2017 39656 Cash<br>11/09/2017 38582 Cash<br>04/09/2017 38799 Cash<br>13/07/2017 38799 Cash<br>3.4dditional Transactions | Add/Edit Additional Transaction     Y     X      Basic Details      Transaction Date     Transaction Number     Transaction Number     Transaction Type     Payment Revenal Amount     10 00      Reason                                                                                      |
| reverse                                                                                                    | Date Trans No. Type                                                                                                    | OK Cencel                                                                                                    |

Reversed

In cases where the payment has been banked this will have to be left on the wrong date.

14/12/20

### The school have had a cheque returned from the bank which was for dinners. How do we deal with this in dinner money as it has already been processed?

There is a facility in dinner money to allow you to return a cheque payment that has been returned from the bank. Go to the relevant pupil record for the affected pupil and the dinner money financials in the links panel. In section 2 highlight the payment that has been returned and click on return. You will get a pop up.

| Balance Details                                                                  |                                                    |                                                |                                                   |                                                   |                  |                                                |                             |       |    |    |      |
|----------------------------------------------------------------------------------|----------------------------------------------------|------------------------------------------------|---------------------------------------------------|---------------------------------------------------|------------------|------------------------------------------------|-----------------------------|-------|----|----|------|
| Opening Balance<br>Current Balance                                               | 0                                                  | 00                                             |                                                   | 1                                                 |                  |                                                |                             |       |    |    |      |
| Payments                                                                         |                                                    |                                                |                                                   |                                                   |                  |                                                |                             |       |    |    |      |
| Date                                                                             | Trans No.                                          | Туре                                           | Trans Ant.                                        | Amount                                            | Reference        | Statue                                         | 😂 Open                      |       |    |    |      |
| 06/11/2017<br>31/10/2017<br>16/10/2017<br>09/10/2017<br>02/10/2017<br>25/09/2017 | 39423<br>39338<br>39253<br>39166<br>39080<br>38994 | Cheque<br>Cheque<br>Cheque<br>Cheque<br>Cheque | 10.50<br>8.40<br>10.50<br>10.50<br>10.50<br>10.50 | 10.50<br>8.40<br>10.50<br>10.50<br>10.50<br>10.50 |                  | Banked<br>Banked<br>Banked<br>Banked<br>Banked | Delete                      |       |    |    |      |
| 18/09/2017<br>11/09/2017<br>04/09/2017                                           | 38909<br>38826<br>38739                            | Basic Det                                      | it Additional Trans                               | action                                            | _                | 10000                                          |                             |       |    | 1  | ×    |
| dditional Transac                                                                | tions                                              | Transac<br>Transac<br>Transac                  | ction Date<br>ction Number<br>ction Type          | Returned                                          | Payment          |                                                | Original Transaction Number | 39423 |    |    |      |
| Date                                                                             | Trans No.                                          | Amount                                         | -                                                 | 10.50                                             |                  |                                                |                             |       |    |    |      |
|                                                                                  |                                                    | Reason                                         | 6                                                 | Payment                                           | Returned as Unpa | id                                             |                             |       |    |    |      |
|                                                                                  |                                                    |                                                |                                                   |                                                   |                  |                                                |                             | 1     | ОК | Ca | icel |
|                                                                                  |                                                    | Reason                                         |                                                   | Payment                                           | Returned as Unpa | id                                             |                             | [     | ОК | ļ  | Car  |

You can enter more information in the reason should you wish, it will default to return payment as unpaid. Click on OK, you will see the status will change to returned and the current balance will amend accordingly. Click on save.

Service Desk: 01482 238 700 Email: Support@KeystoneMIS.co.uk

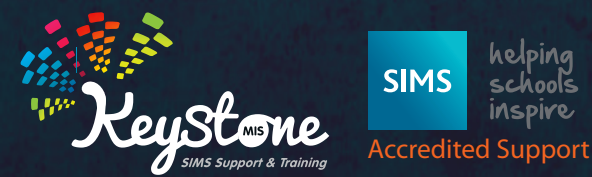

helping schools inspire

4.

## We have a number of pupils that have the same meal type every day. Is there a way to record this in SIMS?

Yes, you can utilise the default meal patterns. For this to work correctly you will need to ensure you have ticked the attendance link in the Dinner Money Setup Detail page. This is reached in Tools/Dinner Money/Setup, it is in section 1 and is the last but one tick box.

| Dinner Money Setup Detail       |                                         |
|---------------------------------|-----------------------------------------|
| 💾 Save 🔄 Undo 📥 Print           |                                         |
| 1 General Settings 2 Catering F | Returns 3 Default Meal Types 4 Pupil Me |
| 1 General Settings              |                                         |
| Monday Meal Available           |                                         |
| Tuesday Meal Available          |                                         |
| Wednesday Meal Available        |                                         |
| Thursday Meal Available         |                                         |
| Friday Meal Available           |                                         |
| Saturday Meal Available         |                                         |
| Sunday Meal Available           |                                         |
| Meal Charges Mapping            | Year Group(s)                           |
| Use Dietary Preferences         |                                         |
| Opening Balance Date            | 19/04/2010                              |
| Attendance Link                 |                                         |
| AttCode 'N' as Not Present      | V                                       |

To set up default dinner money patterns, this can be done via Focus/Dinner Money/Pupil Default Meal Patterns. Click on search to display all pupils, or use the filters to refine your search

| upil Default Meal Patterns: 445 matches<br>Save 約 Undo 🚔 Print |                      |   |     |   |                |            |        | Right click to display meal<br>definitions. Use Shift or alt to<br>highlight more than one pupil |  |  |  |  |
|----------------------------------------------------------------|----------------------|---|-----|---|----------------|------------|--------|--------------------------------------------------------------------------------------------------|--|--|--|--|
| Filter                                                         |                      |   |     |   |                |            |        | and/or day of the week                                                                           |  |  |  |  |
| Status: Current Pupils; Effect                                 | ive Date: 14/12/2017 | 7 |     |   |                |            |        |                                                                                                  |  |  |  |  |
| <sup>2</sup> upils                                             |                      |   |     |   |                |            | _      |                                                                                                  |  |  |  |  |
| Pupil 📄 Copy 🚏 Ho                                              | rizontal 🌯 Action    |   |     |   |                |            |        |                                                                                                  |  |  |  |  |
| Pupil Name                                                     | Class                | R | Mon |   | Tue            | Wed        | Thu    | Fri                                                                                              |  |  |  |  |
| Kender, Fearne                                                 | PM                   |   |     |   |                |            |        |                                                                                                  |  |  |  |  |
| Lin, Jian                                                      | PM                   |   |     |   |                |            |        |                                                                                                  |  |  |  |  |
| Ludwika, Karina                                                | AM                   |   |     |   |                |            | 1      |                                                                                                  |  |  |  |  |
| Ludwika, Lidia                                                 | AM                   |   |     | 1 | SM - School    | Meal       |        |                                                                                                  |  |  |  |  |
| Martin, Araminta                                               | AM                   |   |     | F | PL - Packed    | Lunch      |        |                                                                                                  |  |  |  |  |
| McCann, Austin                                                 | AM                   |   |     | 1 | HO - Home      |            |        |                                                                                                  |  |  |  |  |
| Merkle, Simon                                                  | PM                   |   |     | 1 | AB - Absent    |            |        |                                                                                                  |  |  |  |  |
| Patterson, Tiffany                                             | AM                   |   |     |   | System Defai   | ult Meal   | Ctrl+D |                                                                                                  |  |  |  |  |
| Sauzo, Amiaz                                                   | N1 AM                |   |     |   | ink to Pupil   | <i>.</i>   |        |                                                                                                  |  |  |  |  |
| Singh, Aafia                                                   | PM                   |   |     |   | opy Meal(s     | )<br>- 11- | Ctrl+C |                                                                                                  |  |  |  |  |
| Sonin, Marku                                                   | N1 AM                |   |     |   | Select All Pu  | pils       | CUI+A  |                                                                                                  |  |  |  |  |
| Travers, Paul                                                  | N1 PM                |   |     |   | Sort by this c | olumn (Mon |        |                                                                                                  |  |  |  |  |
| Whitemore, Paige                                               | PM                   |   |     | 3 | Dicolay        |            |        |                                                                                                  |  |  |  |  |
| Adams, Laura                                                   | 6VC                  |   | SM  | - | Sun 1          | -          | 1      | SM                                                                                               |  |  |  |  |
| Adams, Nancy                                                   | ELM                  |   | SM  |   | SM             | SM         | SM     | SM                                                                                               |  |  |  |  |
| Adams, Sadie                                                   | ELM                  |   | SM  |   | SM             | SM         | SM     | SM                                                                                               |  |  |  |  |

Fill in the relevant meals for each day of the week. If you right click in an empty field the meal options will be displayed. You can select from the list and it will move to the next empty field. You can change the direction it will move from vertical to horizontal by clicking on the icon at the top of the screen. Click on Save when completed.

Service Desk: 01482 238 700 Email: Support@KeystoneMIS.co.uk

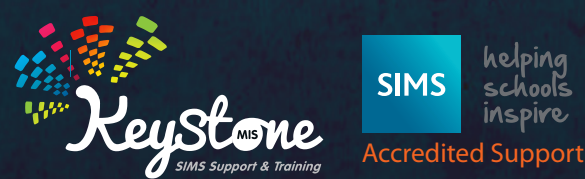

helping schools inspire

www.KeystoneMIS.co.uk

5.

Once the default meal pattern is in place it can be utilised by: -

1. The teacher in the class. They can highlight the full row of students in the dinner money register and right click and select default meal. This will prepopulate all the pupils meals based on the default pattern. You can select more than one pupil by using the shift or ctrl keys and the mouse.

| Attendance          | Dinner Register |               |        |                     |  |  |  |  |
|---------------------|-----------------|---------------|--------|---------------------|--|--|--|--|
| Name                | Reg             | Interventions | Dinner |                     |  |  |  |  |
| Akeman, Steven      | 2GH             | 0             | PL     |                     |  |  |  |  |
| Balik, Karolina     | 2GH             |               | SM     | SM - School Meal    |  |  |  |  |
| Banks, Chloe        | 2GH             |               | SM     | PL - Packed Lunch   |  |  |  |  |
| Browne, Miss Lettie | ∍ 2GH           |               | PL.    | HO - Home           |  |  |  |  |
| Carter, Fyan        | 2GH             | 0             | SM     | AB - Absent         |  |  |  |  |
| Caster, Evia        | 2GH             | 0             | PL     | Default Meal Ctrl+D |  |  |  |  |
| Clarke, Emma        | 2GH             | 0             | SM     | Clear Meal Del      |  |  |  |  |
| Dawes, Connie       | 2GH             | 0             | SM     | Disalau Cadas       |  |  |  |  |
| Domain, Hubert      | 2GH             | 0             | SM     | Display Codes       |  |  |  |  |
| Edwards, David      | 2GH             | 0             | SM     | Enter Comments      |  |  |  |  |
| Ellictt, Sophie     | 2GH             | 0             | PL     |                     |  |  |  |  |
| Frano, Izabela      | 2GH             |               | SM     |                     |  |  |  |  |
| Green, Lily         | 2GH             |               | PL     |                     |  |  |  |  |
| Henson, Oscar       | 2GH             | 0             | SM     |                     |  |  |  |  |
| Kalil. Ayra         | 2GH             | 0             | SM     |                     |  |  |  |  |
| Lewis, Jack         | 2GH             |               | SM     |                     |  |  |  |  |
| Lowes, Mei          | 2GH             | 0             | SM     |                     |  |  |  |  |
| Masters, Paige      | 2GH             |               | SM     |                     |  |  |  |  |
| McKenzie, Lily      | 2GH             | 0             | SM     |                     |  |  |  |  |
|                     |                 |               |        |                     |  |  |  |  |

2. The admin staff via Focus/Attendance/Edit Marks – select the relevant information in the filters. Click on search, open your selection. Click on dinner register tab. Click on the lock icon to enable the overwrite. Click into a blank field and right click and select default meal. You can use your shift or ctrl buttons to select more than one pupil then right click and select default meal. Click into a lock in your changes.

| 🏀 Edit Marks  | <b>s</b><br>Open 📥 Print 🛛 🗔 Brows | e - Next - Previous |                                  |
|---------------|------------------------------------|---------------------|----------------------------------|
| Week Beginnir | ng 04/12/2017                      | -                   | Remember to click on the<br>lock |
| Treat as o    | rcepted applicants                 |                     | 당 Overwrite                      |
| Short Name    | Description                        | Group Type          |                                  |
|               | Whole School Selected              |                     |                                  |

2JB PINE

6VC

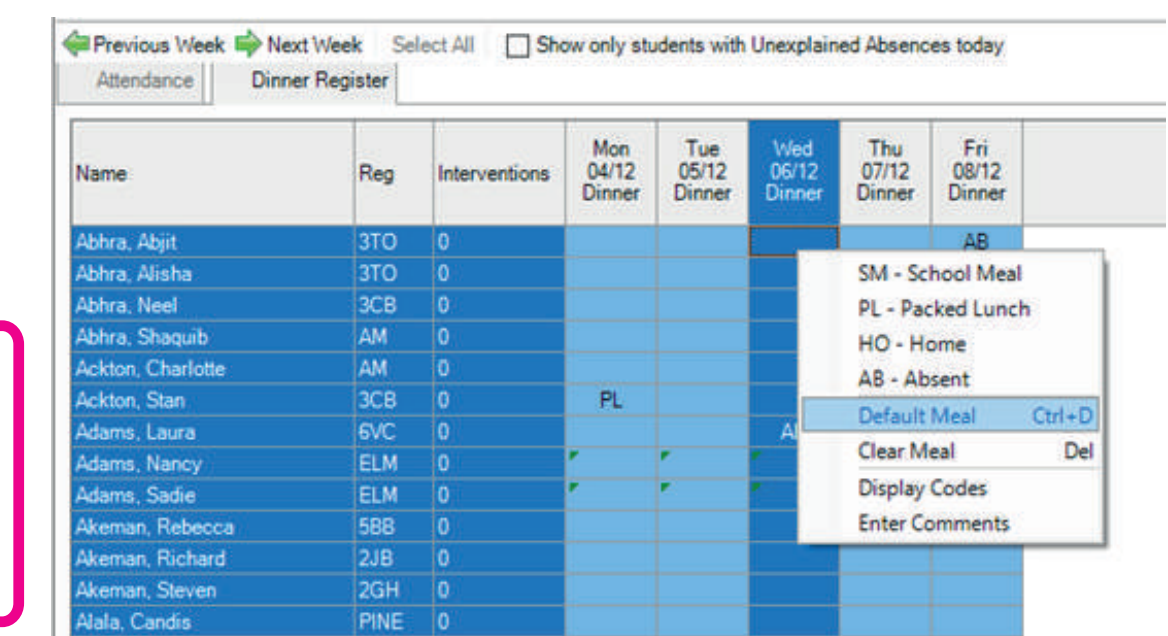

Select a pupil or a row or select all.

Right click and select default meal.

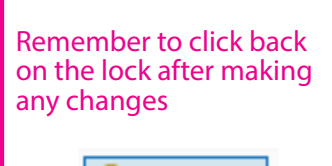

Preserve

Service Desk: 01482 238 700 Email: Support@KeystoneMIS.co.uk

Namilla, Sofia

Vyona, Tatyana

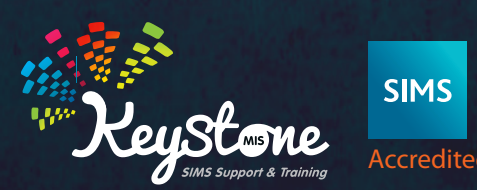

SIMS helping schools inspire Accredited Support

www.KeystoneMIS.co.uk

6.

# How often should I complete a Banking Return?

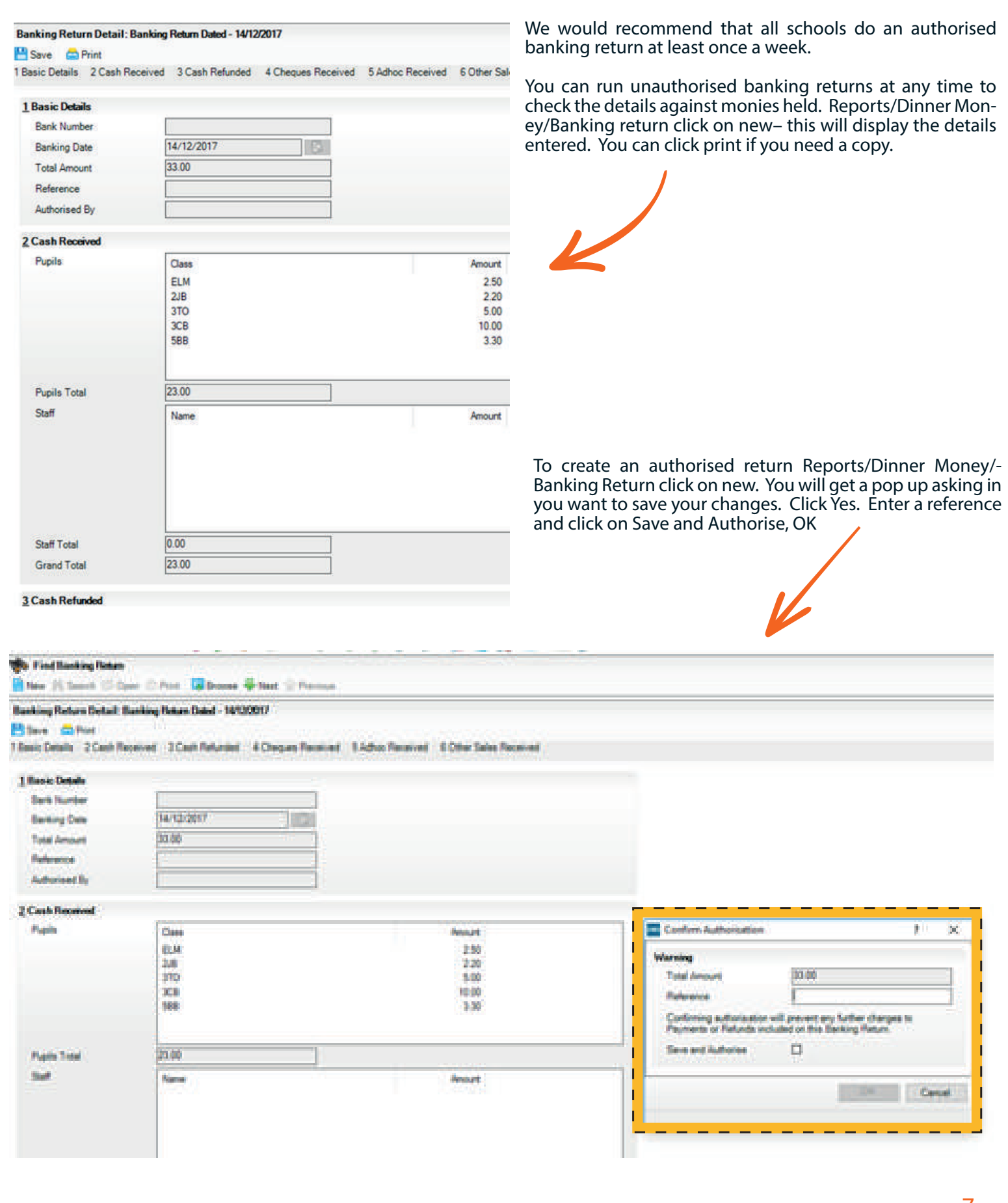

7.

Service Desk: 01482 238 700 Email: Support@KeystoneMIS.co.uk

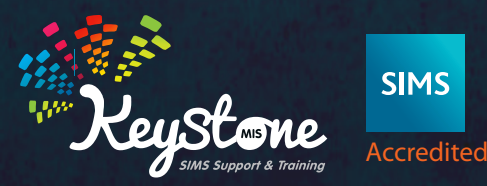

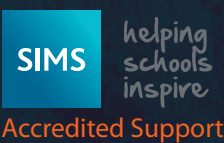

The banking return will not display each pupil or staff member by name. If you need to know which pupils and staff have paid during the same period as your banking return you will need to run a report via Reports/Dinner Money/Cheque and Payment Detail List

Enter the start date as the date after the last banking return and the end date as the date you ran the current banking return.

| K Criteria for Cheque | and Payment Detail List Report ? X |                          |
|-----------------------|------------------------------------|--------------------------|
| Date Range            | 11/12/2017                         | Enter the required date  |
| End Date              | 14/12/2017                         | range.                   |
| Section(s)            |                                    |                          |
|                       | Al                                 | Section set to all.      |
| Group Type and Group  | *                                  |                          |
| Group Type            | Al                                 |                          |
|                       | Check All Uncheck All              |                          |
| Payment Type          |                                    |                          |
|                       | KAny>                              | Payment Type set to any. |
|                       | Continue Cancel                    |                          |

This report can then be kept with your banking return for more detailed information.

| WATERS EDGE PRIMARY SCHOOL (823 2999)           |                                  |  |
|-------------------------------------------------|----------------------------------|--|
| Cheque and Payment Detail List: Cheque Payments | Period: 11/12/2017 to 14/12/2017 |  |

#### Pupils

#### All

| Name         | Class | Туре   | Date       | Trans No. | Payer Name | Reference | Notes | Bank Date  | Bank No. | <b>Trans Amount</b> |
|--------------|-------|--------|------------|-----------|------------|-----------|-------|------------|----------|---------------------|
| Abhra, Abjit | 3TO   | Cheque | 12/12/2017 | 39,506    |            |           |       | 14/12/2017 | 305      | 15.00               |
| Adams, Laura | 6VC   | Cheque | 14/12/2017 | 39,507    |            |           |       |            |          | 10.00               |
|              |       |        |            |           |            |           |       |            | Total    | 25.00               |

#### Staff

| AII  |            |      |      |           |            |           |       |           |          |              |
|------|------------|------|------|-----------|------------|-----------|-------|-----------|----------|--------------|
| Name | Staff Code | Туре | Date | Trans No. | Payer Name | Reference | Notes | Bank Date | Bank No. | Trans Amount |
|      |            |      |      |           |            |           |       |           | Total    | 0.00         |

#### Summary

| Section     | Total |
|-------------|-------|
| Pupils      | 25.00 |
| Staff       | 0.00  |
| Grand Total | 25.00 |

Positive values are monies received or balances in credit; Negative values are monies paid out or balances owing.

Generated by SIMS Dinner Money v7.178

Created on 14/12/2017 at 13:42 by Mrs Gillian Grosvenor

8.

Service Desk: 01482 238 700 Email: Support@KeystoneMIS.co.uk

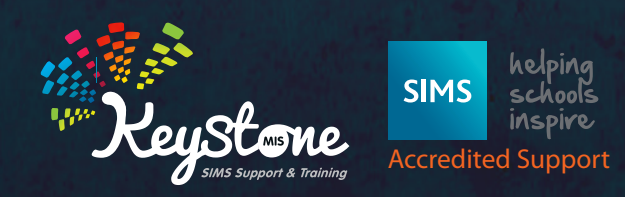

# The school have decided they want to offer different school meals e.g. Vegetarian option, Jacket Potato etc.

## How would we deal with this in Dinner Money?

You will have to add a new lookup to the relevant area and then add a new pupil meal definition to accommodate the changes. You may also need to end the current meal definition if this is no longer to be used.

|                       | Eu                                                                       |                                                                       | Find Lookup Type                                   | and mean by                    | hc.                           |              |                  |                          |          |        |
|-----------------------|--------------------------------------------------------------------------|-----------------------------------------------------------------------|----------------------------------------------------|--------------------------------|-------------------------------|--------------|------------------|--------------------------|----------|--------|
|                       |                                                                          |                                                                       | New M Search                                       | Open 🛠 Delete 🍈 Pri            | nt 😺 Browse                   | Next         | Previous         |                          |          |        |
|                       |                                                                          |                                                                       | Lookup Type Details: S                             | Rudent Meal Type               |                               |              |                  |                          |          |        |
| Find Lookup Type      |                                                                          |                                                                       | 💾 Save 👘 Undo 🖨                                    | Print                          |                               |              |                  |                          |          |        |
| 📄 New 👖 Search 🖾 Open | 💥 Delete 📥 Print 📙                                                       | Browse 🔶 Next 🏠 Previous                                              | 1 Basic Details 2 Values                           |                                |                               |              |                  |                          |          |        |
| Description           |                                                                          | Data Area Dinner Money                                                | <u>1</u> Basic Details<br>Description<br>Data Area | Student Meal T<br>Dinner Money | vpe                           |              |                  |                          |          |        |
| Description           |                                                                          | Data Area                                                             | Mode                                               | Standard with C                | ategories                     |              |                  |                          |          |        |
| Adhoc Meal Type       |                                                                          | Dinner Money                                                          | 2 Values                                           |                                |                               |              |                  |                          |          | _      |
| Other Sales Type      |                                                                          | Dinner Money                                                          | A8007015656                                        | Code                           | Description                   |              |                  | Categories               | Active   | New    |
| Staff Meal Type       |                                                                          | Dinner Money                                                          |                                                    | HM                             | Hot School Meal               | eal          |                  | School, In<br>School, In | Active   | 2 Open |
| Student Meal Type     |                                                                          | Dinner Money                                                          |                                                    | CM                             | Cold School N<br>School Sandy | leal<br>rich |                  | School, In<br>School In  |          |        |
|                       |                                                                          |                                                                       |                                                    | PL                             | Packed Lunc                   | 1            |                  | Own, In                  | Active   |        |
|                       |                                                                          |                                                                       |                                                    | AB                             | Absent                        |              |                  | Own, Out<br>Own, Out     | Active   |        |
|                       |                                                                          |                                                                       |                                                    | OS<br>CC                       | Other School<br>Cash Cafeteri |              |                  | Own, Out<br>School, In   |          |        |
|                       |                                                                          |                                                                       |                                                    |                                |                               |              |                  |                          |          |        |
|                       |                                                                          |                                                                       |                                                    |                                |                               |              |                  | Move                     | Move Dov | NT1    |
| Cot<br>Cat<br>Cat     | icription S<br>egory S<br>egory 2 I<br>ive C                             | m<br>chool Meal<br>ichool - School Provided<br>1 - In School          |                                                    |                                | OK                            |              | v<br>v<br>Cancel |                          |          |        |
|                       | To add a new                                                             | lookup, click on New th                                               | en add the re                                      | elevant det                    | ails and                      | click        | Ok.              | x                        |          |        |
|                       |                                                                          |                                                                       |                                                    |                                |                               |              |                  |                          |          |        |
|                       | Basic Details                                                            |                                                                       | 1                                                  |                                |                               |              |                  |                          |          |        |
|                       | Basic Details                                                            | NG                                                                    |                                                    |                                |                               |              |                  | -                        |          |        |
|                       | Bassic Details<br>Code                                                   | VG<br>Nexteen Ontern                                                  |                                                    |                                |                               |              |                  |                          |          |        |
|                       | Basic Details<br>Code<br>Description                                     | VG<br>Vegetrian Option                                                |                                                    |                                |                               |              |                  |                          |          |        |
|                       | Basic Details<br>Code<br>Description<br>Category                         | VG<br>Vegetrian Option<br>School - School Provided                    | 1                                                  |                                |                               |              |                  | -                        |          |        |
|                       | Basic Details<br>Code<br>Description<br>Category<br>Category 2           | VG<br>Vegetrian Option<br>School - School Provided                    |                                                    |                                |                               |              |                  | > >                      |          |        |
|                       | Basic Details<br>Code<br>Description<br>Category<br>Category 2<br>Active | VG<br>Vegetrian Option<br>School - School Provided<br>Intellin School | ]                                                  |                                |                               |              |                  | 2                        |          |        |
|                       | Basic Details<br>Code<br>Description<br>Category<br>Category 2<br>Active | VG<br>Vegethan Option<br>School - School Provided                     | ]                                                  |                                |                               | ок           | Car              | v v                      |          |        |

Service Desk: 01482 238 700 Email: Support@KeystoneMIS.co.uk

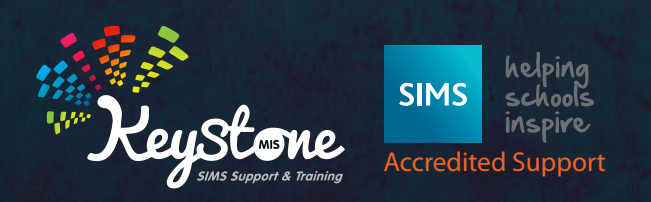

You can set up a new meal definition.

Tools/Dinner Money/Pupil Meal Definitions – click on search to display your current definitions.

| 📄 New 👖 Search 🗁 Open 🏋 De | elete 🚍 Print 🚺 Browse 😽 Next 👚 Pre | vious                   |                |
|----------------------------|-------------------------------------|-------------------------|----------------|
| Description                | Meal Type <pre><any></any></pre>    | Vear Group              | <any> V</any>  |
| Description                | Meal Type                           | Year Group(s)           | Current Charge |
| Absent                     | Absent                              | N2, R, 1, 2, 3, 4, 5, 6 | 0.00           |
| Home                       | Home                                | N2, R, 1, 2, 3, 4, 5, 6 | 0.00           |
| Packed Lunch               | Packed Lunch                        | N2, R, 1, 2, 3, 4, 5, 6 | 0.00           |
|                            |                                     |                         |                |

#### To add a new definition, click on New

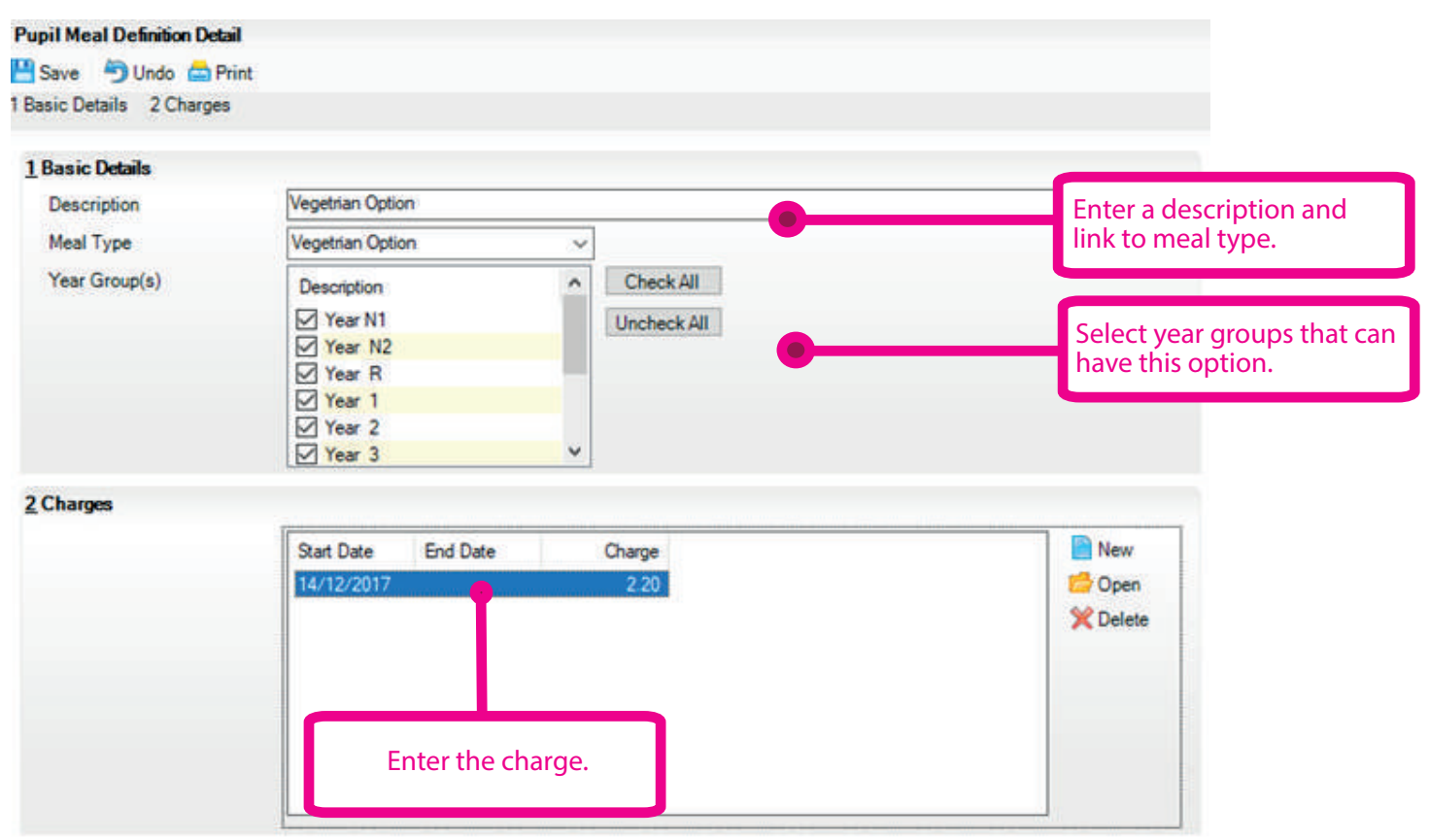

Repeat the process of adding the new lookup and meal definitions until all the new options have been added.

Please note – you can set up a new meal definition for the future, however, it will display when you take the dinner money register from the day it is created. This can cause a number of problems, so we recommend setting up new meal definitions from the day they are required or during a holiday period in preparation for the day pupils return to school.

Service Desk: 01482 238 700 Email: Support@KeystoneMIS.co.uk

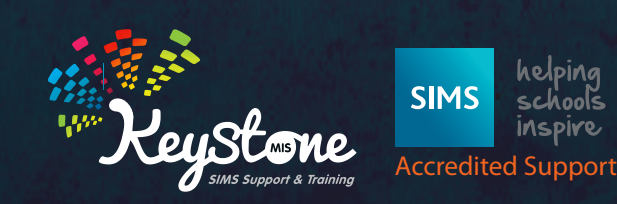

10.